# Toimintailmoituksen lisääminen

Seurojen edellisen vuoden toimintatiedot kerätään vuoden alussa Nuorisoseurarekisterin kautta. Toimintailmoituksen pääsee lisäämään seuran oman kortin kautta.

📑 Home page - Kilta × + (←) → 健 🏠 🛛 🔒 https://nuorisoseurarekisteri.fi ... ⊠ ☆ 🗘 Useimmin avatut 🕘 Aloitussivu 👔 Nuorisoseuraintra - Ko... 👌 Kirjaudu sisään « Nuori... ជា Q 🛞 Korpilahden Nuorisoseura 8 Nortconet 6 S Gener ં ً Nuorisoseurat Toimint: ryfmät Ö ILMOITUSTAULU Tapahtumien ja toimintaryhmien ilmoittautumisaika toimii eri tavalla vanhaan rekisteriin verrattuna. Jos ilmoittautumisajan päätty ilmoittaumislomake ei aukea enää tapahtuman tai ryhmän alkamisen jälkeen. Varsinkin toimintaryhmissä, joissa on jatkuva ilmoit ilmoittautumisaika merkitä, jotta lomake on käytössä halutun ajan. Suomen Nuorisoseurat ry ピ ILMOITTAUTUMISAIKA TAPAHTUMISSA JA TOIMINTARYHMISSÄ 20.12.2019 -Suomen Nuorisoseurat ry Muistutamme vielä, että korjaattehan vanhasta rekisteristä tuotujen tapahtumien ja toimintaryhmien ilmoittautumislomakkeiden Muscularine vien, eka kurjaaleenan varinasta rekseerista luotejen tapankurinen ja kurimitatyimien imitutautumisiomakkeetoi ja muualle viestintään. Vanhaltol tomakkeet saattavat vielä aueta jonkun aikaa, ja niiden kautta ilmoittautumiste menevät vanhaan n Uudet ilmoittautumisiomakkeet löytyvät toimintaryhmien osalta esimerkiksi https://nuorisoseurarekisteri.fi/hae-haun kautta seu löytyvät tapahtumakalenterista https://nuorisoseurarekisteri.fi/Tapahtumat/tapahtumakalenteri.aspx. Lomakkeita pääsee muokk ILMOITTAUTUMISLOMAKKEIDEN LINKIT toimintaryhmien tiedoista. 18.12.2019 -

Seuran kortille pääset etusivun yläriviltä löytyvän linkin kautta tai haun kautta.

#### Toimintailmoituksille on oma välilehtensä.

| 📄 Organisa                        | atio - Kiita × +                                                                              |                                                 |                    |                          |
|-----------------------------------|-----------------------------------------------------------------------------------------------|-------------------------------------------------|--------------------|--------------------------|
| (€) ⇒ (                           | C 🏠 🛛 🗎 https://nuorisoseura                                                                  | arekisteri.fi/Perusnaytto/Organisaatio?id=32301 |                    |                          |
| Useimmi                           | n avatut 😻 Aloitussivu 👔 Nuorisoseuraintra - Ko 👌 Kirjau                                      | udu sisään « Nuori                              |                    |                          |
| <b>ධේ</b><br>Etusivu              | Unarticomute                                                                                  | Hae henkliöitä tai organisaatioita              | Q 💿                | Korpilahden Nuorisoseura |
| Poininta<br>Jõsenet               | ASIAKASKORTTI<br>KORPILAHDEN NUORISOSEURA<br>Jäsenyys                                         |                                                 |                    |                          |
| Toiminta-<br>nytmät<br>Tapehtumat | Osoite<br>Korpilahden Nuorisoseura<br>41800 KORPILAHTI<br>Muokkaa Muokkaushistoria Lisää poin | Yhteystiedot                                    |                    | Asiakasnumero<br>32301   |
| Raportit                          | PERUSTIEDOT JÄSENYYDET LUOTTAMUSTOIME                                                         | T LASKUT TOIMINTAILMOITUKSET HTEYDENPITO        | OHJAUSTIEDOT       |                          |
|                                   | Y-tunnus                                                                                      |                                                 | E-laskuosoite      |                          |
| Käyttäjät                         | Päätoimiala                                                                                   |                                                 | E-laskuoperaattori |                          |
|                                   | Maakunta                                                                                      |                                                 | Poistopäivä        |                          |
|                                   | Vatilizata                                                                                    |                                                 | t le Xeloule e     |                          |

Tarkasta, löytyykö listalta vuoden 2019 toimintailmoitus. Jos löytyy, pääset muokkaamaan sitä kynän kuvasta. Jos toimintailmoitusta ei vielä löydy, valitse Lisää toimintailmoitus.

| ि<br>Exstvi         | Loncourt                                               | Hae henkilöitä tai organisaatioita            | Q 🛞 Korpilahden Nuorisoseura | <u>ه</u> (             |
|---------------------|--------------------------------------------------------|-----------------------------------------------|------------------------------|------------------------|
| Nominia<br>Josef    | ASIAKASKORTTI<br>KORPILAHDEN NUORISOSEURA<br>Järonys   |                                               |                              |                        |
| iomite<br>state     | Osoite<br>Korpilahden Nuorisoseura<br>41800 KORPILAHTI | Yhteystiedot                                  | Aslakasnumero<br>32301       |                        |
| Tapoltume:          | Muokkaa Muokkaushistoria Lisää poimintaan              |                                               |                              |                        |
| Kaparte<br>Estudios | PERUSTIEDOT JÄSENVYDET LUOTTAMUSTOIMET LASKUT T        | DIMINITAILMOITUKSET YHTEYDENPITO OHJAUSTIEDOT |                              |                        |
| eger<br>Synajie     | TOIMINTAILMOITUKSET                                    |                                               |                              | Lisää toimintailmoitus |
|                     | Vuosi                                                  |                                               |                              |                        |
|                     | 2019                                                   |                                               |                              |                        |
|                     | 2018                                                   |                                               |                              |                        |
|                     | 2017                                                   |                                               |                              |                        |
|                     | 2016                                                   |                                               |                              |                        |
|                     | 2015                                                   |                                               |                              |                        |
|                     | 2014                                                   |                                               |                              |                        |
|                     | 2013                                                   |                                               |                              | 0                      |

Toimintailmoitus on jaettu neljälle välilehdelle.

Jokaisen välilehden alareunassa on Lähetä, Tallenna ja Peruuta –painikkeet. Nämä vaikuttavat koko toimintailmoitukseen, joten Lähetä-painiketta ei tarvitse painaa erikseen joka lehdeltä.

Lähetä-painikkeella voit lähettää valmiin toimintailmoituksen eteenpäin. Tämän jälkeen et pääse enää muokkaamaan sitä. Toimintailmoitus voidaan kuitenkin avata uudelleen muokattavaksi aluetoimistolla, jos toimintailmoitukseen jäi virheitä, tai jos lomake lähti vahingossa eteenpäin.

Tallenna-painikkeella voit tallentaa tekemäsi muokkaukset ja jatkaa ilmoituksen täyttämistä.

Peruuta-painikkeella pääset takaisin Toimintailmoitukset-sivulle tallentamatta tekemiäsi muutoksia. Jos aloitit uuden ilmoituksen, tämä ei kuitenkaan poista sitä, vaan voit jatkaa saman ilmoituksen täyttämistä myöhemmin.

| Toiveet ja terveiset keskusseuralle tai aluetoimistolle sekä liitolle |
|-----------------------------------------------------------------------|
|                                                                       |
|                                                                       |
|                                                                       |
| Laheta Tallenna Peruuta                                               |

## PERUSTIEDOT

Pääosa tiedoista on perustiedot-lehdellä. Vuosi-kohtaan täydentyy automaattisesti seuraava vuosi kuin edellisessä täytetyssä ilmoituksessa. Seuran tiedot –kohtaan täydentyy seuran puheenjohtajan ja seuran tiedot.

| 📙 Toiminta                     | ilmoituksen täyttö - Kil 🗙      | +                                   |                                                       |   |                          |
|--------------------------------|---------------------------------|-------------------------------------|-------------------------------------------------------|---|--------------------------|
| €⇒                             | C' û                            | 🛛 🔒 https://nuorisoseurare          | kisteri.fi/Toimintailmoitus/Edit?id=6311&tahoid=32301 |   |                          |
| 🗘 Useimmi                      | n avatut 📵 Aloitussivu 丨        | 🚯 Nuorisoseuraintra - Ko 👌 Kirjaudi | u sisään « Nuori                                      |   |                          |
| fall<br>Etusiva                | bootsoorwat                     |                                     | Hae henkilöitä tai organisaatioita                    | ۹ | Korpilahden Nuorisoseura |
| Poiminta                       | TOIMINTAILM                     | IOITUKSEN TÄYTTÖ                    |                                                       |   |                          |
| 55                             | PERUSTIEDOT                     | HANKKEET HARRASTUSRYHMÄT            | TOIMITILAT                                            |   |                          |
| jäsenet                        | SEURA<br>Korpilahden Nuor       | risoseura                           |                                                       |   |                          |
| rjinnat                        | Vuosi *                         |                                     |                                                       |   |                          |
|                                | 2019                            |                                     |                                                       |   |                          |
| Raportit                       | SEURANTIEE<br>(Haetaan organise | DOT<br>aation tiedoista)            |                                                       |   |                          |
| Laskutus                       | Puheenjohtaja                   |                                     |                                                       |   |                          |
| P <mark>CP</mark><br>Kayetajat | Katuosoite                      |                                     |                                                       |   |                          |
|                                | Postinumero                     |                                     |                                                       |   |                          |
|                                | 41800                           |                                     |                                                       |   |                          |
|                                | Postitoimipaikka                |                                     |                                                       |   |                          |
|                                | KORPILAHTI                      |                                     |                                                       |   |                          |
|                                | Puhelinnumero                   |                                     |                                                       |   |                          |
|                                | Sähkönosti                      |                                     |                                                       |   |                          |

# JÄSENMÄÄRÄT

Jäsenmäärät-kohtaan täydentyy määrät rekisterissä olevien jäsenten mukaan. Näitä lukuja voi muokata, jos ne eivät vastaa todellista jäsenmäärää. Toimintailmoituksessa ilmoitetun jäsenmäärän mukaan laskutetaan nuorisoseuran jäsenmaksu.

## AKTIIVISUUS

Kohtaan Toimintaan osallistuvia vuoden aikana täytä kaikkien toimintaan osallistuneiden henkilöiden määrä, myös ei-jäsenet. Näitä voi olla esim. tapahtumiin osallistujat, talkoolaiset yms. Pyritään siihen, että sama henkilö on laskussa vain kerran.

Esim.: Jäsenet 250 Tapahtumiinne osallistuneet ei-jäsenet 400 Talkoisiin osallistuneet ei-jäsenet 40 Yhteensä 690

|                                       | me - was - O wijdoo staat croots.  |     |                       |
|---------------------------------------|------------------------------------|-----|-----------------------|
| Contraction of the second             | Hae henkilöitä tai organisaatioita | ۹ 😔 | Korpilahden Nuorisose |
| JÄSENMÄÄRÄT                           |                                    |     |                       |
| Ø                                     |                                    |     |                       |
| 0-6-v jäseniä                         |                                    |     |                       |
| 7-18-v jäseniä                        |                                    |     |                       |
| 19-29-v jäseniä                       |                                    |     |                       |
| Yli 30-v jäseniä                      |                                    |     |                       |
| 3                                     |                                    |     |                       |
| tkä ei tiedossa                       |                                    |     |                       |
| Varsinaisia jäseniä yhteensä          |                                    |     |                       |
| 7                                     |                                    |     |                       |
| Kannatusjäseniä                       |                                    |     |                       |
| Toimintaan osallistuvia vuoden aikana |                                    |     |                       |
|                                       |                                    |     |                       |

#### TAPAHTUMAT JA TALKOOT

Lisää tapahtumien määrä sekä niiden yhteenlaskettu osallistujamäärä. Eritellään seuran itse järjestämien tapahtumien määrä ja osallistujat sekä jäsenten osallistuminen muiden järjestämiin tapahtumiin (esim. järjestön maakunnalliset ja valtakunnalliset tapahtumat). Talkoista ilmoitetaan tehtyjen talkootuntien määrä.

#### **KANSAINVÄLINEN TOIMINTA**

Lisää kansainvälisen toiminnan tapahtumien määrä (vierailut/vastaanotetut tapahtumat) sekä kumpaankin osallistujien määrä.

| Toimintailmoituksen täyttö - Ki X                                                                                                    | × +                                                           | 304                        |
|----------------------------------------------------------------------------------------------------|---------------------------------------------------------------|----------------------------|
| Useimmin avatut Alaitussivu Nuarisaseuraintra - Ko                                                                                                    | isoseurarekisteri.ti/ ioimintaiimõitus/Edit?id=63148:tähõid=3 | 2301                       |
| Contraction of the second second seco | Hae henkilöltä tai organisaatiolta                            | Q 🕘 Korpilahden Nuorisoseu |
| TAPAHTUMAT JA TALKOOT                                                                                                    |                                                               |                            |
| Itsejärjestetyt tapahtumat (lkm)                                                                                                    |                                                               |                            |
| itsejärjestettyjen tapahtumien osallistujia (ikm)                                                                                                    |                                                               |                            |
| Osallistuttu muiden järjestämiin tapahtumiin (lkm)                                                                                                    |                                                               |                            |
| Osallistujia muiden järjestämiin tapahtumiin (ikm)                                                                                                    |                                                               |                            |
| Tehdyt talkoatunnit (lkm)                                                                                                    |                                                               |                            |
| KANSAINVÄLINEN TOIMINTA                                                                                                    |                                                               |                            |
| Vierailuja ulkomaille (lkm)                                                                                                    |                                                               |                            |
| Vierailuja ulkomaille (osallistujia yht.)                                                                                                    |                                                               |                            |
| Vierailujen kohdemaat                                                                                                    |                                                               |                            |
|                                                                                                    |                                                               |                            |
|                                                                                                    |                                                               | 12                         |

## TOIMIJAT JA HENKILÖSTÖ

Lisää luottamushenkilöiden (esim. puheenjohtaja, varapuheenjohtaja, sihteeri, johtokunnan jäsen tms.), toimihenkilöiden (esim. talonmies, ohjaajavastaava, talovastaava tms.) ja ohjaajien lukumäärä.

### TALOUS

Täytä kohtaan "Tilivuosi", onko tilivuosi kalenterivuosi vai joku muu.

Täytä kohtaan "Tilikauden kokonaismenot", päättyneen tilivuoden kokonaismenot ja kohtaan "Tilikauden tulos" päättyneen tilivuoden tulos etumerkkiä +/- käyttäen.

### MUUTA

Kertokaa tässä kohdassa sellaisesta muusta toiminnasta, joka ei ilmene aiemmissa kohdissa. Kohdassa "Toiveet ja terveiset keskusseuralle tai aluetoimistolle sekä liitolle" voit kertoa vapaasti seuran toiveista ja terveisistä.

| S NORDAUR                                                             | Hae henkiloitä tal organisaatioita | ۹. ۲ | Korpilahden Nuorisoseura |
|-----------------------------------------------------------------------|------------------------------------|------|--------------------------|
| TOIMIJAT JA HENKILÖSTÖ                                                |                                    |      |                          |
| Luottamushenkliöt (kpl)                                               |                                    |      |                          |
| Toimihenkilöt (kpl)                                                   |                                    |      |                          |
| Ohjaajat (kpl)                                                        |                                    |      |                          |
| TALOUS                                                                |                                    |      |                          |
| Tilivuosi                                                             |                                    |      |                          |
| Tilikauden kokonaismenot                                              |                                    |      |                          |
| Tilikauden tulos                                                      |                                    |      |                          |
| MUUTA                                                                 |                                    |      |                          |
| Muu toiminta                                                          |                                    |      |                          |
|                                                                       |                                    |      |                          |
| Toiveet ja terveiset keskusseuralle tai aluetoimistolle sekä liitolle |                                    | ili. |                          |
|                                                                       |                                    |      |                          |
|                                                                       |                                    | lit. |                          |

#### HANKKEET

Hankkeet-välilehdelle lisätään seuran toteuttamat hankkeet. Tällaisia hankkeita voi olla esim. toimintaryhmärahoituksella toteutettu seurantalon korjaus tai muu hanke. Hankkeita voi lisätä Lisää hanke –painikkeesta.

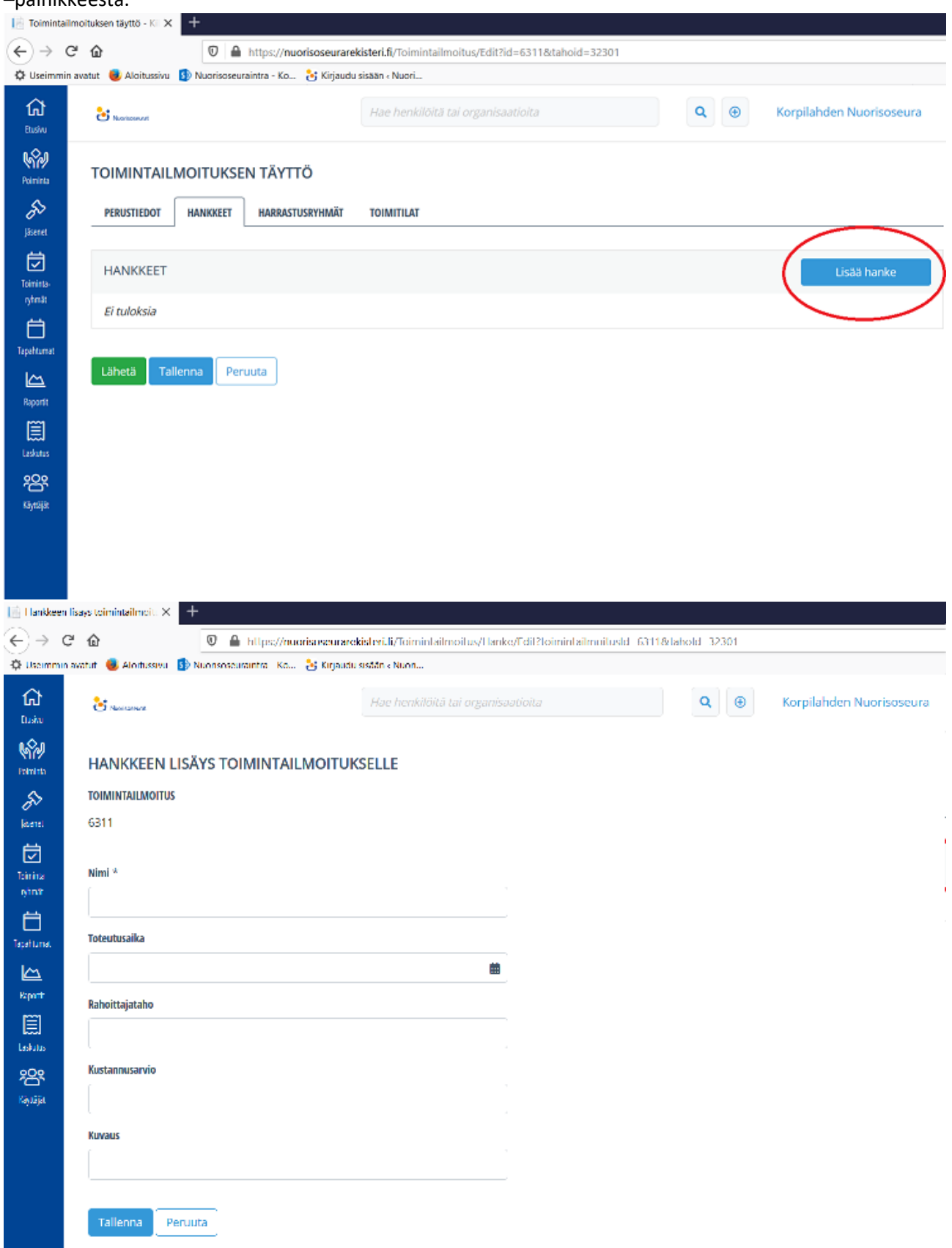

#### HARRASTUSRYHMÄT

Harrastusryhmät-välilehdelle lisätään edellisenä vuonna järjestetyt toimintaryhmät. Nuorisoseurarekisterissä olevat toimintaryhmät täydennetään listaan automaattisesti osallistujamäärineen.

Harrastusryhmät lajitellaan harrastuslajin ja toimintamallin sekä harrastajien iän mukaan. Lisää harrastusryhmä –painikkeen kautta pääset lisäämään uuden rivin.

| ) - (                  |                                                    | ocouracekistori fi/Toimintalimoitus/Edit2id=631184a                        | hold=37301                                                       |                                           | 🖂 🗸 |
|------------------------|----------------------------------------------------|----------------------------------------------------------------------------|------------------------------------------------------------------|-------------------------------------------|-----|
| Useimmir               | n avatut 📵 Aloitussivu 🚯 Nuorisoseuraintra - Ko 🏃  | Kirjaudu sisään «Nuori                                                     | 1010=32301                                                       |                                           | © 1 |
| <del>ណ</del><br>tushu  | C Norseevel                                        | Hae henkilöitä tai organisaatioita                                         | Q 🛞                                                              | Korpilahden Nuorisoseura                  |     |
| Sininta<br>Sininta     | TOIMINTAILMOITUKSEN TÄYTTÖ                         |                                                                            |                                                                  |                                           |     |
| 5<br>Seret             | PERUSTIEDOT HANKKEET HARRASTUSR                    | YHMÄT TOIMITILAT                                                           |                                                                  |                                           | _   |
| minta-                 | HARRASTUSRYHMÄT                                    |                                                                            |                                                                  | Lisää harrastusryhmä                      |     |
| ytma:<br>E<br>pahtumat | Yli 16-<br>vuotiaiden<br>Laji Toimintamalli ryhmiä | Yli 16-<br>vuotiaiden Yli 16-vuotiaiden<br>harrastajia osallistumiskertoja | Alle 16- Alle 16-<br>vuotiaiden vuotiaiden<br>ryhmiä harrastajia | Alle 16-vuotiaiden<br>osallistumiskertoja |     |
| <b>∼_</b><br>portit    | Lähetä Tallenna Peruuta                            |                                                                            |                                                                  |                                           |     |
| )<br>kutus             |                                                    |                                                                            |                                                                  |                                           |     |
| <b>or</b><br>yttäjät   |                                                    |                                                                            |                                                                  |                                           |     |
|                        |                                                    |                                                                            |                                                                  |                                           |     |
|                        |                                                    |                                                                            |                                                                  |                                           |     |
|                        |                                                    |                                                                            |                                                                  |                                           |     |
|                        |                                                    |                                                                            |                                                                  |                                           |     |

Yhdelle riville voidaan lisätä ryhmät yhden lajin ja toimintamallin mukaan, esimerkiksi Luova lava – teatterikerhot. Riville lasketaan erikseen yli 16-vuotiaiden ja alle 16-vuotiaiden ryhmät osallistujineen ja osallistumiskertoineen.

| 📔 Toimintai                   | ilmoituksen täyttö - Kii 🗙 🛛 📔                                | Organisaatio - Kilta 🛛 🗙            | +                                       |                   |             |                        |               | -               | ø | × |
|-------------------------------|---------------------------------------------------------------|-------------------------------------|-----------------------------------------|-------------------|-------------|------------------------|---------------|-----------------|---|---|
| (←) → ।                       | ඦ <b>ක</b>                                                    | 🛛 🚔 https://nuorisoseurareki        | steri.fi/Perusnaytto/Organisaatio?id=32 | 2301              |             | 90 %                   | ··· 🖂 🕁       | III\ 🖾          | ۲ | ≡ |
| O Useimmi                     | n avatut 🛛 😻 Aloitussivu 🚯 N                                  | uorisoseuraintra - Ko 👌 Kirjaudu si | sään « Nuori                            |                   |             |                        |               |                 |   |   |
| fai<br>Bashu                  | terraneat 2                                                   |                                     | Hae henkilöitä tai organisaatioita      |                   | Q 🕑 Korpil. | ahden Nuorisoseura     |               |                 | 4 | î |
| Kominta<br>Kominta<br>Jasenet | asiakaskortti<br>KORPILAHDEN NU<br>Jänenyyz                   | JORISOSEURA                         |                                         |                   |             |                        |               |                 |   |   |
| Tomina-<br>sytimät            | <b>Osoite</b><br>Korpilahden Nuorisoseura<br>41800 KORPILAHTI | a                                   | Yhteystiedot                            |                   |             | Asiakasnumero<br>32301 |               |                 |   |   |
| Tapahunat                     | Muokkaa Muokkau                                               | ishistoria Lisää poimintaan         |                                         |                   |             |                        |               |                 |   |   |
|                               |                                                               |                                     |                                         |                   |             |                        |               |                 |   |   |
| Reports                       | Provense and Argener                                          |                                     |                                         |                   | <b>`</b>    |                        |               |                 |   |   |
|                               | PERUSTIEDUT JASENTT                                           | DET LUOTTAMUSTOIMET LASKU           | T TOIMINTAILMOITUKSET THTETDEN          | PITO OHJAUSTIEDOT | )           |                        |               |                 |   |   |
| 899<br>1945 R                 | JÄSENLAJIT                                                    |                                     |                                         | $\smile$          |             |                        | Kaikki tiedot | Lisää jäsenlaji |   |   |
|                               | Nimi                                                          | Tuotetunnus                         | Hinta                                   | Kirjanpidontili   | Kustannus   | paikka                 |               |                 |   |   |
|                               | Varsinainen jäsen                                             | 0                                   | 10,00                                   | 0                 | 0           |                        |               | 90              | a |   |
|                               | TOIMITILAT                                                    |                                     |                                         |                   |             |                        | Kaikki tiedot | Lisää toimitila |   |   |
|                               | El tuloksia                                                   |                                     |                                         |                   |             |                        |               | $\bigcirc$      |   |   |

# TOIMITILAT

Toimitilat-välilehdellä näkyy seuran toimitilan tiedot. Tiedot siirtyvät suoraan seuran ohjaustietojen Toimitilat-kohdasta.

| 📑 Toiminta            | ilmoituksen täyttö - KII 🗙 | 📄 Toimitila - Kilta 🛛 🗙             | +                     |                                   |    |   |   |             |       | ø | × |
|-----------------------|----------------------------|-------------------------------------|-----------------------|-----------------------------------|----|---|---|-------------|-------|---|---|
| € →                   | ල <b>බ</b>                 | https://nuorisoseurarel             | isteri.fi/Toimintailm | oitus/Edit?id=6313&tahoid=3230    | 01 |   |   | 90% ··· 🛛 🕁 | lin 🗉 | • | ≡ |
| 🗘 Useimmi             | in avatut 🛛 📵 Aloitussivu  | 🚯 Nuorisoseuraintra - Ko 👌 Kirjaudu | isään « Nuori         |                                   |    |   |   |             |       |   |   |
| िती<br>Bashu          | thereased                  |                                     |                       | ae henkilöitä tai organisaatioita |    | ٩ | • |             |       |   |   |
| Pointina              | TOIMINTAILMO               | DITUKSEN TÄYTTÖ                     |                       |                                   |    |   |   |             |       |   |   |
| jäsenet               | PERUSTIEDOT H              | IANKKEET HARRASTUSRYHMÄT TOIM       | TILAT                 |                                   |    |   |   |             |       |   |   |
| Toimine-              | TOIMITILAT                 |                                     |                       |                                   |    |   |   |             |       |   |   |
| ytra:                 | Ei tuloksia                |                                     |                       |                                   |    |   |   |             |       |   |   |
| Tapahunat             | Lähetä Talleni             | Peruuta                             |                       |                                   |    |   |   |             |       |   |   |
| Laskutus              |                            |                                     |                       |                                   |    |   |   |             |       |   |   |
| Chjausledor           |                            |                                     |                       |                                   |    |   |   |             |       |   |   |
| 2 <b>25</b><br>Haviaa |                            |                                     |                       |                                   |    |   |   |             |       |   |   |
| Inolustaulut          |                            |                                     |                       |                                   |    |   |   |             |       |   |   |
|                       |                            |                                     |                       |                                   |    |   |   |             |       |   |   |
|                       |                            |                                     |                       |                                   |    |   |   |             |       |   |   |
|                       |                            |                                     |                       |                                   |    |   |   |             |       |   |   |

Ohjaustiedot löytyvät seuran kortilta omalta välilehdeltä. Toimitilan pääsee lisäämään Lisää toimitila – painikkeesta.

| 📄 Toimintailr                                                                    | moituksen täyttö - Kil 🗙                                                                                                    | 📑 Organisaatio - Kilta 🛛 🗙                                                            | +                                          |                          |   |                          |                | – a ×           |
|----------------------------------------------------------------------------------|----------------------------------------------------------------------------------------------------|---------------------------------------------------------------------------------------|--------------------------------------------|--------------------------|---|--------------------------|----------------|-----------------|
| (←) → G                                                                          | ÷ ۵                                                                                                    | 🛛 🔒 https://nuorisoseurar                                                             | ekisteri.fi/Perusnaytto/Organisaati        | o?id=32301               |   |                          | 90% … 🗵 습      | li\ ⊡ 📽 ≡       |
| O Useimmin                                                                       | avatut 😻 Aloitussivu 🚦                                                                                                    | 🚯 Nuorisoseuraintra - Ko 👌 Kirjaud                                                    | u sisään « Nuori                           |                          |   |                          |                |                 |
| GC<br>Basino                                                                     | thereasest                                                                                                    |                                                                                       | Hae henkilöitä tai organisaatio            | Nta                      | ٩ | Korpilahden Nuorisoseura |                | <u>د</u>        |
| kannen<br>Jannen<br>Jannen<br>genet<br>Danten-<br>genet<br>Dapterbund<br>Laakene | ASIAKASKORTTI<br>KORPILAHDEN<br>Jittopi<br>Osoite<br>Korpilahden Nuoriso:<br>41800 KORPILAHTI<br>Muokkaa<br>Muo<br>PERUSTIEDOT JÄS | NUORISOSEURA<br>seura<br>kkaushistoria Lisää poimintaan<br>ENYYDET LUOTTAMUSTOIMET LA | Yhteystiedot<br>SRUT TOIMINTAILMOITUKSET N | THEYDENPITO OHJAUSTIEDOT |   | Asiakasnumero<br>32301   |                |                 |
| <b>1245</b> 2                                                                    | JÄSENLAJIT                                                                                                    |                                                                                       |                                            |                          |   |                          | Kaikki tiedot  | Lisää jäsenlaji |
| rayuqor                                                                          | Nimi                                                                                                    | Tuotetunr                                                                             | us Hinta                                   | Kirjanpidontili          |   | Kustannuspaikka          |                |                 |
|                                                                                  | Varsinainen jäsen                                                                                                    | 0                                                                                     | 10,00                                      | 0                        |   | 0                        |                | 900             |
|                                                                                  | TOIMITILAT<br>Ei tuloksia                                                                                                    |                                                                                       |                                            |                          |   |                          | Kalikki tiedot | Lisàa toimitila |

Toimitilaksi voidaan lisätä oma, vuokrattu tai yhteisomistuksessa oleva tila. Jos tila on seurantalot.fi – sivustolla, voit lisätä linkin talon sivulle.

| 📑 Toimir     | ntailmoituksen täyttö - Kil 🗙 🚦        | 🖹 Toimitila - Kiita 🛛 🗙 🕂              |                                                |   |   |                          |
|--------------|----------------------------------------|----------------------------------------|------------------------------------------------|---|---|--------------------------|
| ∢            | C 🕜                                    | 🛛 🔒 https://nuorisoseurarekiste        | ri.fi/Toimitila/Edit?tahoid=32301&tahotyyppi=9 |   |   |                          |
| 🗘 Useim      | min avatut 📵 Aloitussivu 🚯             | Nuorisoseuraintra - Ko 👌 Kirjaudu sisä | ăn « Nuori                                     |   |   |                          |
| fais<br>Bais | Conservat                              |                                        | Hae henkilöitä tai organisaatioita             | ٩ | ۲ | Korpilahden Nuorisoseura |
| Kini Ka      | TOIMITILA                              |                                        |                                                |   |   |                          |
| jkeret.      | Organisaatio<br>Korpilahden Nuorisoseu | ura                                    |                                                |   |   |                          |
|              | Тууррі *                               |                                        |                                                |   |   |                          |
| shrik.       | Oma                                    |                                        | ~                                              |   |   |                          |
| E Instant    | Nimi *                                 |                                        |                                                |   |   |                          |
|              |                                        |                                        |                                                |   |   |                          |
| Reportit     | 🗌 Vapautettu kiinteistöveros           | sta *                                  |                                                |   |   |                          |
| Ē            | Kiinteistövero                         |                                        |                                                |   |   |                          |
| 202          |                                        |                                        |                                                |   |   |                          |
| Neger        | Katuosoite                             |                                        |                                                |   |   |                          |
|              |                                        |                                        |                                                |   |   |                          |
|              | Postinumero                            |                                        |                                                |   |   |                          |
|              |                                        |                                        |                                                |   |   |                          |
|              | Postitoimipaikka                       |                                        |                                                |   |   |                          |
|              | 15-Telledist                           |                                        |                                                |   |   |                          |
|              | LDetiedOt                              |                                        |                                                |   |   |                          |
|              | Seurantalot sixusto                    |                                        |                                                |   |   |                          |
|              |                                        |                                        |                                                |   |   |                          |
|              |                                        |                                        |                                                |   |   |                          |
|              | Tallenna Peruuta                       |                                        |                                                |   |   |                          |